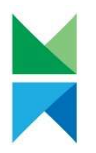

## Sändning av skyddad e-post till Forststyrelsen

Forststyrelsen använder ett system för skyddad e-post som gör det möjligt att skicka konfidentiell information till olika mottagare. För att skicka skyddad e-post behöver du en webbläsare och en e-postadress. Användningen av tjänsten förutsätter att e-postadressen registreras i tjänsten.

Nedan beskrivs de olika faserna för att skicka e-post.

- 1) Gå till den adress dit du vill skicka e-postmeddelandet:
  - a. <u>https://securemail.metsa.fi/kirjaamo</u> → allmänna meddelanden som gäller hela Forststyrelsen
  - b. <u>https://securemail.metsa.fi/hr</u>  $\rightarrow$  Meddelanden som gäller personalavdelningen
  - c. <u>https://securemail.metsa.fi/eraluvat</u>  $\rightarrow$  Meddelanden som gäller jakt- och fisketillstånd
  - d. <u>Https://securemail.metsa.fi/luontoon</u> →Meddelanden som gäller naturtjänsterna
- 2) Ange din e-postadress i fältet "Avsändare" och klicka på Fortsätt

| Avsändare din epostadress | M F       | IETSÄHALLITUS<br>ORSTSTYRELSEN<br>IEAHCIRÁÐÐEHUS | KONFIDENTIELLT MEDDELANDE<br>- Skicka meddelande | Ø     |
|---------------------------|-----------|--------------------------------------------------|--------------------------------------------------|-------|
| Fortsatt                  | Avsändare | din epostadress<br>Fortsätt                      |                                                  | (2 m) |

 Klicka på "Registrera", så får du en bekräftelselänk till den e-postadress du angett. Skyddad e-post skickar dig ett registreringsmeddelande från adressen no-reply@metsa.fi med rubriken "Rekisteröinti / Registrering / Registration" Bekräftelselänken gäller i 10 dagar.

| METSÄHALLITUS<br>FORSTSTYRELSEN<br>MEAHCIRÁÐÐEHUS                                                                                                    | KONFIDENTIE<br>- Skicka medd                                 | LLT MEDDELANDE<br>elande                                               | 0                                       |
|----------------------------------------------------------------------------------------------------|--------------------------------------------------------------|------------------------------------------------------------------------|-----------------------------------------|
| Skicka meddelande - Registrering                                                                                                    |                                                              |                                                                        | Avsluta                                 |
| För att kunna använda tjänsten måste du registrera die                                                                                                    | g. Epostadressen (                                           | ) är ännu inte registrera                                              | ad.                                     |
| När du registrerar dig kommer du att få ett epostmedd<br>är giltig i 10 dagar.<br>Registrera Tillbaka<br>om ou skane forlora länken, eller om den skulle sluta a<br>epostadress. | lelande med en personlig lä<br>tt fungera, kan du registrera | nk för att kunna skicka krypterad<br>dig på nytt och få en ny länk ski | e meddelanden. Länken<br>ickad till din |
|                                                                                                    |                                                              | © 1999 - 2025 SSH Secure Colla                                         | boration 🖾. All rights reserved         |

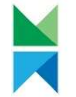

## s**tstyrelsen** 20 (Somaforbron 12

PB 80 (Semaforbron 12) FI-00521 HELSINGFORS, Finland Tfn 0206 39 4000 kirjaamo@metsa.fi www.metsa.fi/sv/ Fo-nummer / Business ID:

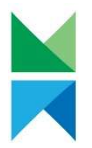

[Datum]

4) Du får ett meddelande om att registreringen har lyckats. Stäng fönstret i fråga och gå till din e-post

| METSÄHALLITUS<br>FORSTSTYRELSEN<br>MEAHCIRÁÐÐEHUS                                   | KONFIDENTIELLT MEDDELANDE                          | 0                                  |
|-------------------------------------------------------------------------------------|----------------------------------------------------|------------------------------------|
| Skicka meddelande - Registrering                                                    |                                                    |                                    |
| Din epostadress) har registrerat                                                    | 'S.                                                |                                    |
| Ett meddelande med en personlig länk för att anslut<br>Länken är giltig i 10 dagar. | a till tjänsten har skickats till din epostadress. |                                    |
| Sessionen är stängd.                                                                |                                                    |                                    |
| Du kan nu stänga webbläsaren.                                                       |                                                    |                                    |
| OBS<br>Om du använder en webbläsare som andra har tillgå                            | ing till bör du tömma sökhistoriken.               |                                    |
|                                                                                     | © 1999 - 2025 SSH Secure Co                        | laboration 2. All rights reserved. |

5) Öppna din e-post och klicka på den personliga länken i slutet av meddelandet. Om epostmeddelandet inte syns bland inkomna meddelanden, kom ihåg att kontrollera skräppostmappen. Det kan ta en stund för meddelandet att komma fram.

 Rekisteröinti / Registrering / Registration
 Postilaatikko x

 no-reply@metsa.fi
 Fi

 Osoitteesi on rekisteröity palvelimelle <u>securemail metsa fi</u> salatun postin lähettäjäksi.

 Rekisteröinti on voimassa 10 päivää.

 Käytä alla olevaa linkkiä salatun postin lähettämiseen.

 SV

 Din e-postadress har registrerats på servern <u>securemail metsa fi</u> för att skicka krypterade meddelanden.

 Registreringen är giltig i 10 dagar.

 Använd länken nedan för att skicka krypterade meddelanden.

 EN

 Your address is registered on the server <u>securemail metsa fi</u> för sending secured mail.

 The registration is active for 10 days.

 Use the link below to send secured messages.

https://securemail.metsa.fj

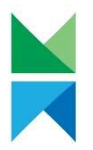

6) Via länken öppnas en blankett för att skicka ett nytt meddelande. Den aktör som du håller på att skicka meddelandet till är färdigt vald som mottagare. Du kan inte byta mottagare. Skriv ämne, ditt meddelande och lägg till eventuella bilagor. I fältet Underskrift kan du lägga till dina kontaktuppgifter. Du kan också begära en automatisk läskvittering när ditt meddelande har öppnats genom att välja kryssrutan i fråga. När du har fyllt i blanketten kan du skicka meddelandet genom att klicka på "Skicka".

|                       | ueiailue        |  | ) |
|-----------------------|-----------------|--|---|
| Avsändare             |                 |  |   |
| Mottagare*            | ~               |  |   |
| Ämne*                 |                 |  |   |
|                       | legär läskvitto |  |   |
| Meddelande*           |                 |  |   |
|                       |                 |  |   |
|                       |                 |  |   |
|                       |                 |  |   |
|                       |                 |  |   |
|                       |                 |  |   |
|                       |                 |  |   |
|                       |                 |  |   |
|                       |                 |  |   |
| Underskrift           |                 |  |   |
| THE PARTY E VIEW BOOK |                 |  |   |
|                       |                 |  |   |
|                       |                 |  |   |

7) Du får en bekräftelse på att meddelandet har skickats. Du kan spara meddelandet genom att välja i vilken form du vill att meddelandet sparas i menyn och klicka på "Spara".

| FORSTSTYRELSEN<br>MEAHCIRÁÐÐEHUS | KONFIDENTIELLT MEDDELANDE<br>- Svara | 0       |
|----------------------------------|--------------------------------------|---------|
| Bekräftelse                      |                                      | Avsluta |
| Meddelandet sänt.                |                                      |         |
| Ămne                             |                                      |         |
| Avsändare                        |                                      |         |
| Mottagare                        |                                      |         |
| Datum mán 2025-03-03 13:50:51    |                                      |         |
|                                  |                                      |         |
|                                  |                                      |         |
|                                  |                                      |         |
|                                  |                                      |         |
|                                  |                                      |         |
|                                  |                                      |         |
|                                  |                                      |         |
|                                  |                                      |         |
|                                  |                                      |         |
|                                  |                                      |         |
|                                  |                                      |         |
|                                  |                                      |         |
| Meddelandet och bilagor (zip)    | Spara                                | -       |

8) Logga slutligen ut ur tjänsten och stäng webbläsarfönstret.